# LH BANKบมจ.ธนาคารแลนด์ แอนด์ เฮ้าส์ ( Comp Code : 2045 )

| ขั้นตอนการชำระเงินผ่านตู้ ATM                                             | ขั้นตอนการชำระเงินผ่าน Internet Banking                                                           |
|---------------------------------------------------------------------------|---------------------------------------------------------------------------------------------------|
| 1. สอดบัตร ATM กดรหัสประจำตัว 4 หลัก                                      | 1. เข้าเว็บไซต์ https://www.lhbankspeedy.com/intro/intro_th.html                                  |
| 2. กด "อื่นๆ"                                                             | 2. ระบุ User และ Password เลือก ดำเนินการ เพื่อเข้าสู่ระบบ                                        |
| 3. กดชำระค่าสินค้าและบริการ                                               | 3. เลือกเมนู "ชำระค่าสินค้าและบริการ" และเลือกหมวด "ประเภทบริษัท/องค์กรของผู้รับเงิน"             |
| 4. กดชำระเงินด้วย Comp. Code 4 หลัก                                       | ที่ต้องการชำระเงิน                                                                                |
| 5. กดเลือก "อื่นๆ" เพื่อเข้าสู่หน้าจอสำหรับใส่ Comp Code                  | 4. ประเภทบริษัท/องค์กรของผู้รับเงิน > เลือก "ชำระค่าสินค้า,บริการ (Goods, Service) จากนั้นกดถัดไป |
| 6. ใส่รหัสบริษัท Comp Code 4 หลัก "2045" กด "ถูกต้อง"                     | 5. บริษัทผู้รับเงิน > เลือก "บริษัทหลักทรัพย์ ทรีนีตี้ จำกัด" จากนั้นกดถัดไป                      |
| 7. ใส่ Reference No. อ้างอิง 1 = เลขที่บัตรประจำตัวประชาชน 13 หลัก        | 6. ระบุ รายละเอียด โดยเลือก "บัญชีที่ต้องการตัดเงิน" เพื่อชำระเงิน และ ระบุ "จำนวนเงิน"           |
| 8.ใส่ Reference No. อ้างอิง 2  = เลขที่บัญชีซื้อขายหลักทรัพย์ 8 หลัก หรือ | ระบุ "หมายเลขอ้างอิง 1 : "เลขที่บัตรประจำตัวประชาชน 13 หลัก"                                      |
| เลขที่บัญชีอนุพันธ์ 11 หลัก                                               | ระบุ "หมายเลขอ้างอิง 2 : "เลขที่บัญชีซื้อขายหลักทรัพย์ 8 หลัก หรือ เลขที่บัญชีอนุพันธ์ 11 หลัก"   |
| 9. ใส่จำนวนเงิน กด "ถูกต้อง"                                              | เลือก ชำระเดียวนี้ กด "ถัดไป"                                                                     |
| 10. ระบบแสดงรายละเอียด Biller จบ เสร็จสิ้นรายการ คลิกดูรายละเอียด         | 7. ยืนยันการทำรายการโดยการระบุ "TAC" (รับรหัสทาง SMS เพื่อยืนยันรายการ)                           |
|                                                                           | TAC คืออะไร : Transaction Authorization Code (TAC) คือ รหัสตัวเลข 6 หลัก ที่ธนาคาร                |
|                                                                           | ส่งให้ไปยังโทรศัพท์มือถือลูกค้า ที่ทำการลงทะเบียน เพื่อให้ลูกค้าใส่รหัส TAC                       |
|                                                                           | ก่อนการยืนยันทำรายการธุรกรรมต่าง ๆ ซึ่งรหัส TAC ดังกล่าวจะใช้ได้เพียงครั้งเดียว                   |
|                                                                           | ต่อหนึ่งธุรกรรม ซึ่งไม่สามารถนำกลับมาใช้งานซ้ำได้ โปรดอย่าให้ TAC กับบุคคลอื่น                    |
|                                                                           | เพื่อความปลอดภัยของบัญชี Internet Banking ของลูกค้า                                               |
|                                                                           | 8. หน้าจอแสดงการทำรายการที่สำเร็จแล้ว และสามารถพิมพ์เก็บไว้เป็นหลักฐาน                            |
|                                                                           |                                                                                                   |
|                                                                           |                                                                                                   |
|                                                                           |                                                                                                   |

รายละเอียดเพิ่มเติม หน้า 2-4

# ขั้นตอนการชำระเงินผ่านตู้ ATM

1. สอดบัตร ATM กดรหัสประจำตัว 4 หลัก

#### С ВАЛК ПОСЛИКА ПОСЛИКА ПО

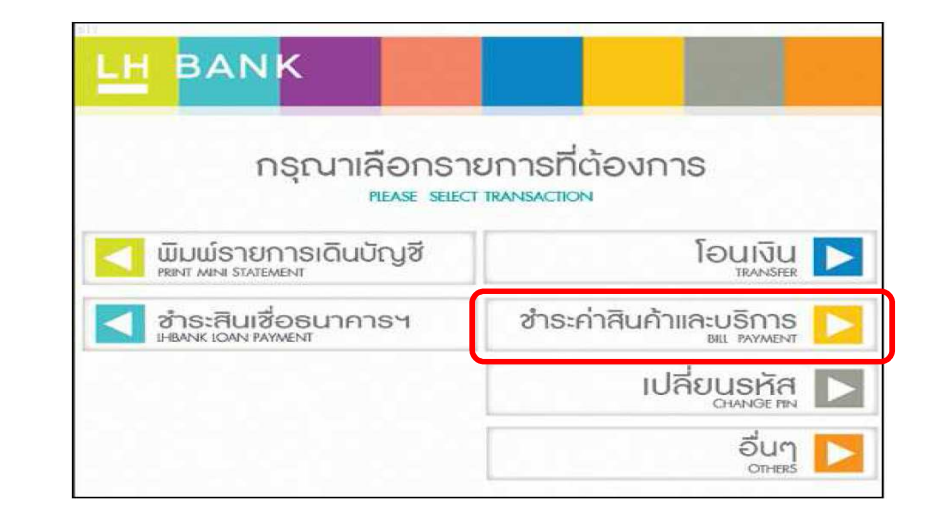

## 2. กด "อื่นๆ"

| LH BANK                  |                                       |
|--------------------------|---------------------------------------|
| กรุณาเลือกร<br>MEASE SEL | รายการที่ต้องการ<br>ECT TRANSACTION   |
| <b>К 800 илл</b>         | חרט 20,000 חרט                        |
| <b>3,000</b> unn         | ถอนระบุจำนวน<br><sup>withbrawal</sup> |
| <b>5,000</b> unn         | สอบถามยอด                             |
| 10,000 unn               | อื่นๆ<br><sub>OTHERS</sub>            |

#### 4. กด "ชำระเงินด้วย Comp Code"

3. กด "ทำระค่าสินค้าและบริการ"

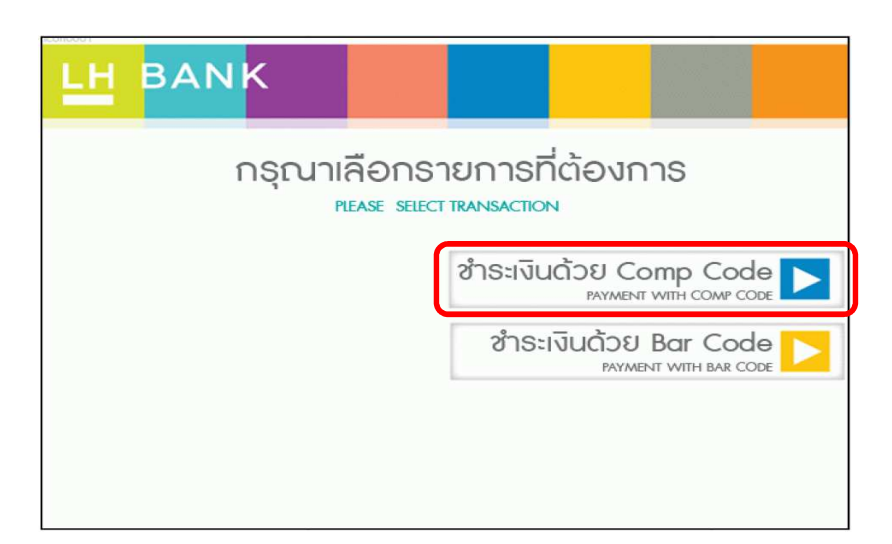

# ขั้นตอนการชำระเงินผ่านตู้ ATM

#### 5. กดเลือก "อื่นๆ" เพื่อเข้าสู่หน้าจอสำหรับใส่ Comp Code

| กรุณาเลือก                                 | รายการ                                        |
|--------------------------------------------|-----------------------------------------------|
| โครงการกลุ่มแลนด์แอนด์เฮ้าส์<br>เห Group   | ชำระค่าโทรศัพท์<br>Public Utility             |
| ร่าระค่าส่วนกลางนิติบุคคล<br>Common Expend | ชำระสินเชื่อ/บัตรเครดิต<br>loan/Credit Card   |
| ชำระค่าเบี้ยประทัน Insurance Insurance     | ช่าระหน่วยงานราชการต่างๆ<br>Government Sector |
|                                            | อื่นๆ 🏲                                       |

#### 6. ใส่รหัสบริษัท Comp Code 4 หลัก "2045" กด "ถูกต้อง"

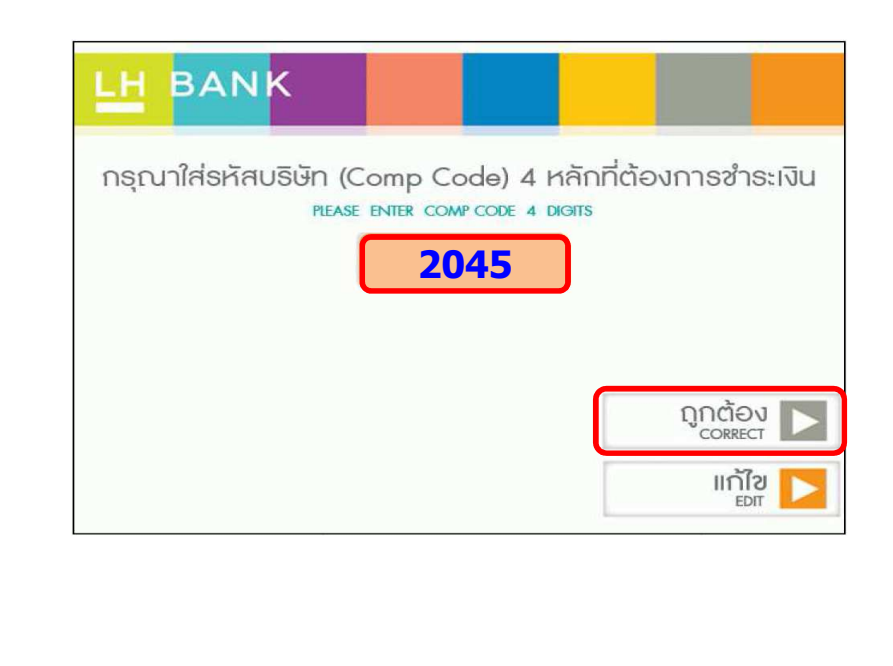

ี่ 7. ใส่ Reference No. อ้างอิง 1 = เลขที่บัตรประจำตัวประชาชน 13 หลัก กด "ถูกต้อง"

| กรุณาใส่รหัสอ้างอิง 1 (Reference No.1)<br>Please ENTER REFERENCE NO.1 |
|-----------------------------------------------------------------------|
| เลขที่บัตรประชาชน 13 หลัก                                             |
|                                                                       |
|                                                                       |
| ไม่ถูกต้อง                                                            |

 8. ใส่ Reference No. อ้างอิง 2 = เลขที่บัญชีซื้อขายหลักทรัพย์ 8 หลัก หรือ เลขที่บัญชีอนุพันธ์ 11 หลัก และกด "ถูกต้อง"

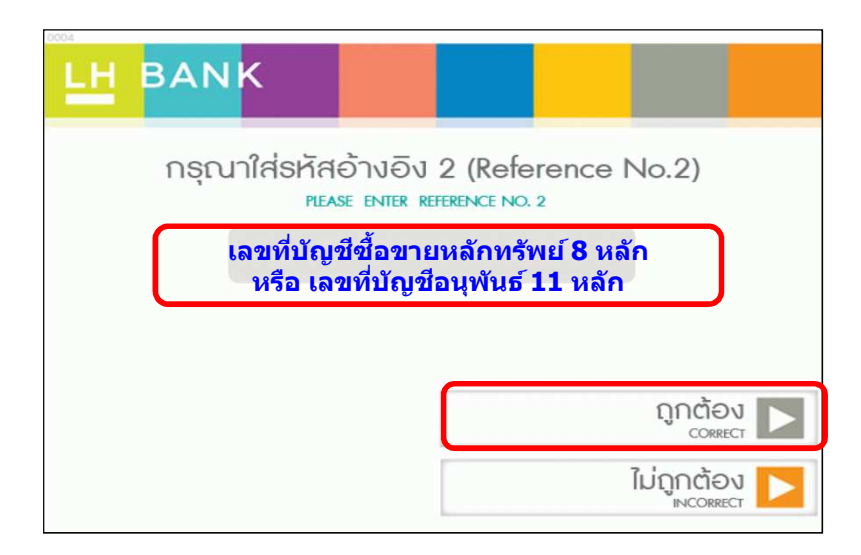

| ขั้นตอนการชำระเงินผ่านตู้ ATM                                                                                                    |  |  |
|----------------------------------------------------------------------------------------------------|--|--|
| 9. ใส่จำนวนเงิน กด "ถูกต้อง"                                                                                                    |  |  |
|                                                                                                    |  |  |
| กธุณาใส่จำนวนเงินที่ต้องการชำระเงิน<br>Please ENTER AMOUNT TO PAYMENT<br><b>10,000</b>                                                                                                    |  |  |
| ເດິດ<br>ເດິດ<br>ເດິດ<br>ເດິດ<br>ເດິດ<br>ເດິດ<br>ເດິດ<br>ເດິດ<br>ເດີອນ<br>ເດິດ<br>ເດິດ<br>เกิด<br>เดิด<br>เดิด<br>เกิด<br>เกิด<br>เ |  |  |
| 10. หน้าจอจะแสดงรายละเอียดรายการ กด "ยืนยัน" เพื่อเสร็จสิ้นรายการ                                                                                                    |  |  |
|                                                                                                    |  |  |
|                                                                                                    |  |  |
|                                                                                                    |  |  |
|                                                                                                    |  |  |

## 

### 2. ระบุ User และ Password เลือก ดำเนินการ เพื่อเข้าสู่ระบบ

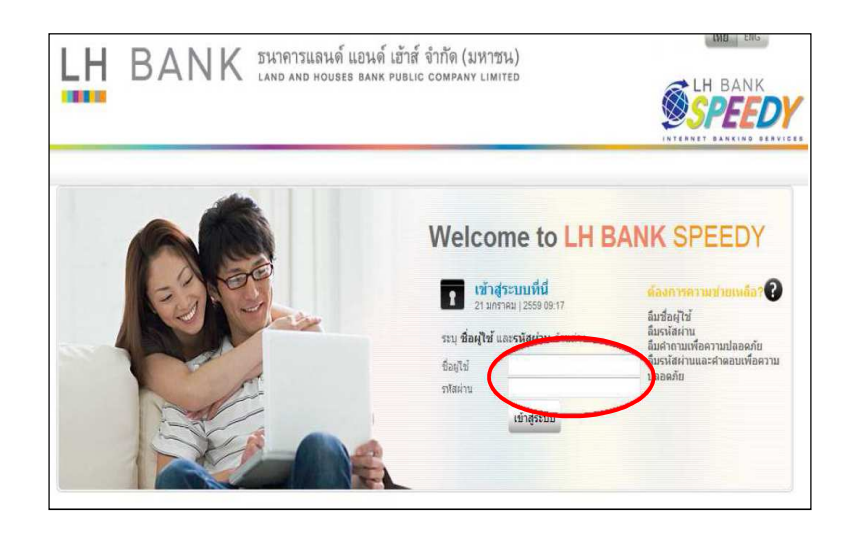

 เลือกเมนู "ชำระค่าสินค้าและบริการ" และเลือกหมวด "ประเภทบริษัท/องค์กรของผู้รับเงิน" ที่ต้องการชำระเงิน

| AZA.                                                            | ในดีศัลนรับ!                                                                                                    |
|-----------------------------------------------------------------|----------------------------------------------------------------------------------------------------|
|                                                                 |                                                                                                    |
| ເກັ່ມວກັນນັດງຮີແລະເຮັ້ອ                                         |                                                                                                    |
| บัญชีเงินฝากประจำ                                               | <b>ข้าระด่าสืนด้าและบริการ</b><br>ประคำสินค้าและบริการ                                                                    |
| โอนเงิน                                                         |                                                                                                    |
| ชาระค่าสินด้าและบริการ                                          | <mark>ชำระดำสินด้าและบริการ</mark><br>เลือกบริษัทรับประเงินที่ต่องการ                                                     |
| 🕨 ชำระดำสินด้านละบริการ                                         | anna an an airdin an anainn ann an ann anns a' fhigheanna ann a' chuirtean ann an ann an ann an ann ann an ann            |
| ชาระดำสินด้านละบริการ<br>จากรายการที่ใช้เป็นประจำ               | <mark>ชำระดำสินด้านดะบริการจากรายการที่ใช้เป็นประจำ</mark><br>ชำระเงินให้แก่บริษัทรับชำระที่ได้ดงทะเมือนในรายการที่ใช้ปอย |
| เพ็มเดิม แก้ไขยริษัทผู้รับ<br>▶ ชาระในรายการที่ใช้เป็น<br>ประจำ | เพิ่มแต้ม แก้ไขบริษัทศ์รับชาระในรายการที่ใช้เป็นประจำ<br>เพิ่มแก้ใข รายการที่ไข้มอย                                       |
| ชาระสินเชื่อ                                                    |                                                                                                    |
| สารสีงสายและส่วงหน้า                                            |                                                                                                    |

 ประเภทบริษัท/องค์กรของผู้รับเงิน > เลือก "ชำระค่าสินค้า,บริการ (Goods, Service) จากนั้นกดถัดไป

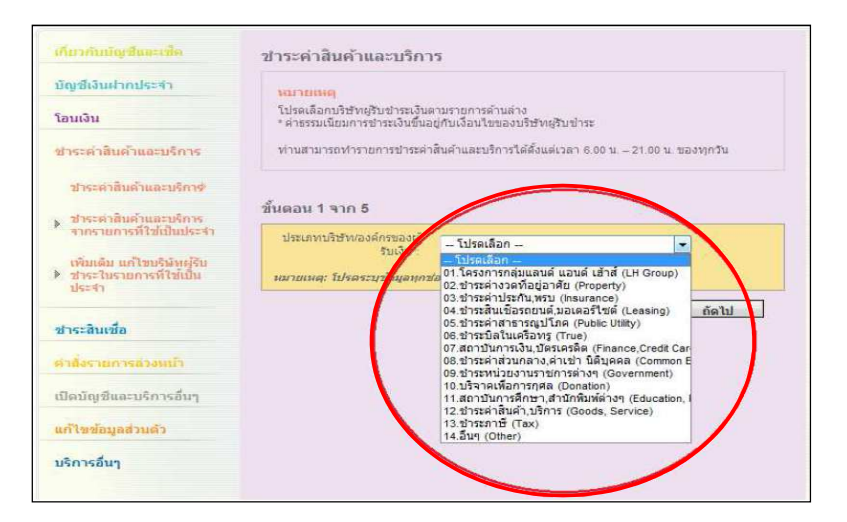

# ขั้นตอนการชำระเงินผ่าน Internet Banking

## 5. บริษัทผู้รับเงิน > เลือก "บริษัทหลักทรัพย์ ทรีนีตี้ จำกัด" จากนั้นกดถัดไป

| เกี่ยวกับบัญชีและเช็ค                                             | ชำระค่าสินค้าและบริการ                                                            |
|-------------------------------------------------------------------|-----------------------------------------------------------------------------------|
| บัญชีเงินฝากประจำ                                                 | หมายเหตุ                                                                          |
| โอนเงิน                                                           | โปรดเดือกบริษัทยุรับชาระเงินตามรายการด้านล่าง<br>บริษัทหลักทรัพย์ ทรี่นีดี้ จำกัด |
| ชาระดำสินด้าและบริการ                                             | วันตอน 2 จาก 5                                                                    |
| ปาระคำสินค้าและบริกาศ                                             | มระชาตรับเงิน - โปรดเลือก                                                         |
| ชาระดำสินด้าและบริการ<br>จากรายการที่ใช้เป็นประจำ                 | หมายเหตุ: โปรดจะบุข้อมูลทุกของาอกอากอากอากอาก                                     |
| เพิ่มเดิม แก้ไขบริษัทยู่รับ<br>▶ ช่าระในรายการที่ใช้เป็น<br>ประจำ | ย้อนกลับ ถัดไป                                                                    |
| ชาระสินเชื่อ                                                      |                                                                                   |
| ศาสังรายการอ่วงหน้า                                               |                                                                                   |
| เปิดบัญชีและบริการอื่นๆ                                           |                                                                                   |
| แก้ไขข้อมูลส่วนตัว                                                |                                                                                   |
|                                                                   |                                                                                   |

 ระบุ รายละเอียด โดยเลือก "บัญชีที่ต้องการตัดเงิน" เพื่อชำระเงิน และ ระบุ "จำนวนเงิน" ระบุ "หมายเลขอ้างอิง 1 : = "เลขที่บัตรประจำตัวประชาชน 13 หลัก" ระบุ "หมายเลขอ้างอิง 2 : = " เลขที่บัญชีซื้อขายหลักทรัพย์ 8 หลัก หรือ เลขที่บัญชี อนุพันธ์ 11 หลัก" และเลือก ชำระเดียวนี้ กด "ถัดไป"

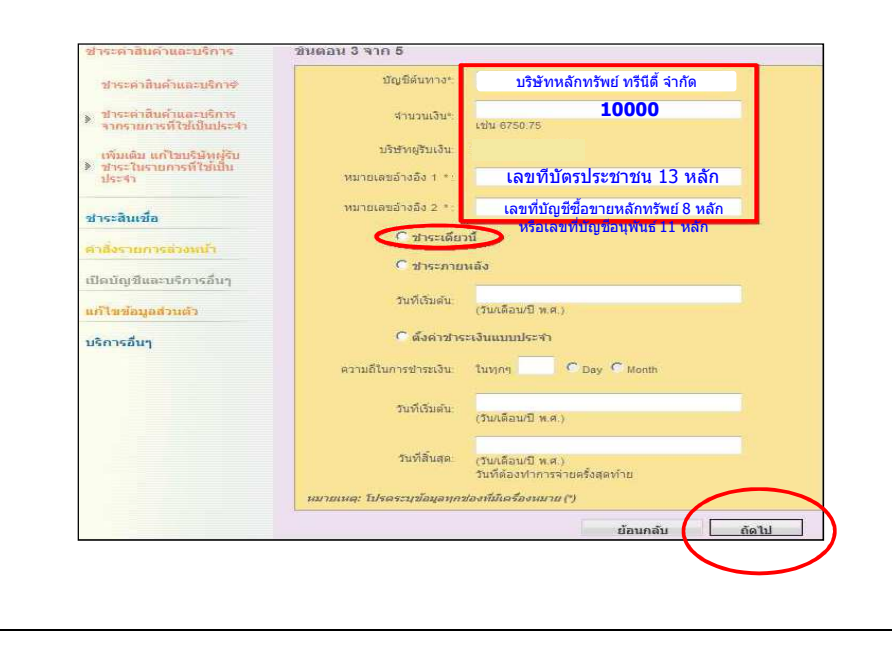

7. ยืนยันการทำรายการโดยการระบุ "TAC" (รับรหัสทาง SMS เพื่อยืนยันรายการ) TAC คืออะไร : Transaction Authorization Code (TAC) คือ รหัสตัวเลข 6 หลัก ที่ธนาคาร ส่งให้ไปยังโทรศัพท์มือถือลูกค้า ที่ทำการลงทะเบียน เพื่อให้ลูกค้าใส่รหัส TAC ก่อนการยืนยันทำรายการธุรกรรมต่าง ๆ ซึ่งรหัส TAC ดังกล่าวจะใช้ได้เพียงครั้งเดียว ต่อหนึ่งธุรกรรม ซึ่งไม่สามารถนำกลับมาใช้งานซ้ำได้ โปรดอย่าให้ TAC กับบุคคลอื่น เพื่อความปลอดภัยของบัญชี Internet Banking ของลูกค้า

| บัญชีเงินฝากประจำ               | านมายเหตุ                                                                 |
|---------------------------------|---------------------------------------------------------------------------|
| โอนเงิน                         | โปรดตรวจสอบรายละเอียดด้านล่างให้ถูกต้อง                                   |
| ชาระค่าสินค้าและบริการ          | หมายเลขโทรศัพท์มือถือต่องเป็นหมายเลขที่ท่านสมัครใช่บริการเพื่อรับรหัส TAC |
| ชาระค่าสินค้าและบริกาษ          |                                                                           |
| ชาระคำสินค้าและบริการ           | ขั้นตอน 4 จาก 5                                                           |
| จากรายการที่ไข่เป็นประสา        | บัญชีดันทาง:                                                              |
| เพิ่มเดิม แก้ไขบริษัทหูรับ      | โอนจากปัญชี:                                                              |
| ขาระ เบรายการที่ เขเบบ<br>ประจำ | สำนวนเงิน: THB 1,000.00                                                   |
| ชาระสินเชื่อ                    | ต่าธรรมเนียม: THB 0.00                                                    |
| ศาสังรายการล่วงหน้า             | หมายเลขบัตรประชาชน<br>Passport 123456789012                               |
|                                 | เลขทะเบียนผูถือหุ้น 10 หลัก: 1234567890                                   |
| เปิดบัญชีและบริการอื่นๆ         | วิธีการชำระเงิน: ชำระเดียวนี้                                             |
| แก้ไขข้อมูลส่วนด้ว              |                                                                           |
| บริการอื่นๆ                     | คลกทบุม ซา TAC" เพอรบรหสทาง SMS เพอยนยินการทำราศการ ขอ TAC                |
|                                 | seu KC:                                                                   |
|                                 | TAC Hatter                                                                |
|                                 | ย้อนกลับ ยืนยัน                                                           |

8. หน้าจอแสดงการทำรายการที่สำเร็จแล้ว และสามารถพิมพ์เก็บไว้เป็นหลักฐาน